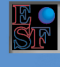

Easy Share Finance S.a.S di Antonella Antonelli & C.

| ~ | +20 |  |
|---|-----|--|

- 🖂 info@
- () www.e
- Via W. Goethe, 24

## ISTRUZIONI PER IL DOWNLOAD E L'APERTURA DEL PROGRAMMA BALANCED DETECTOR©

Cliccate sull'icona del setup del programma per avviare il download. Potrà comparirvi la seguente finestra. Selezionando "**Ulteriori informazioni**" dare il comando di esecuzione del programma.

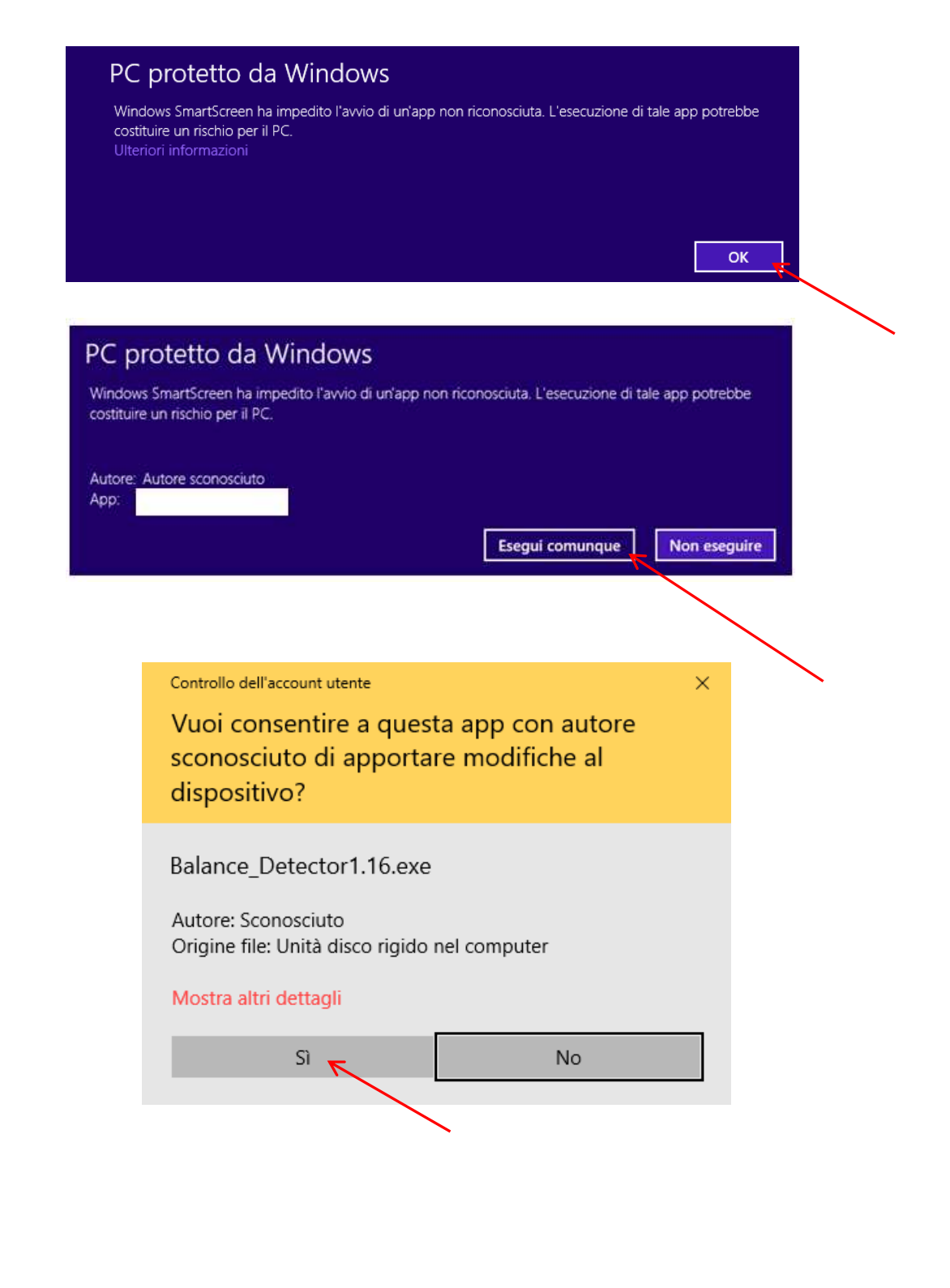

1

IL O SIF

sy Share Finance S.a.S.

-----

- ≥ uso . ≥ info@eas
- () www.eas
- Via W. Goethe, 24

A questo punto inizia l'installazione. Comparirà la seguente finestra, seguite le indicazioni delle frecce:

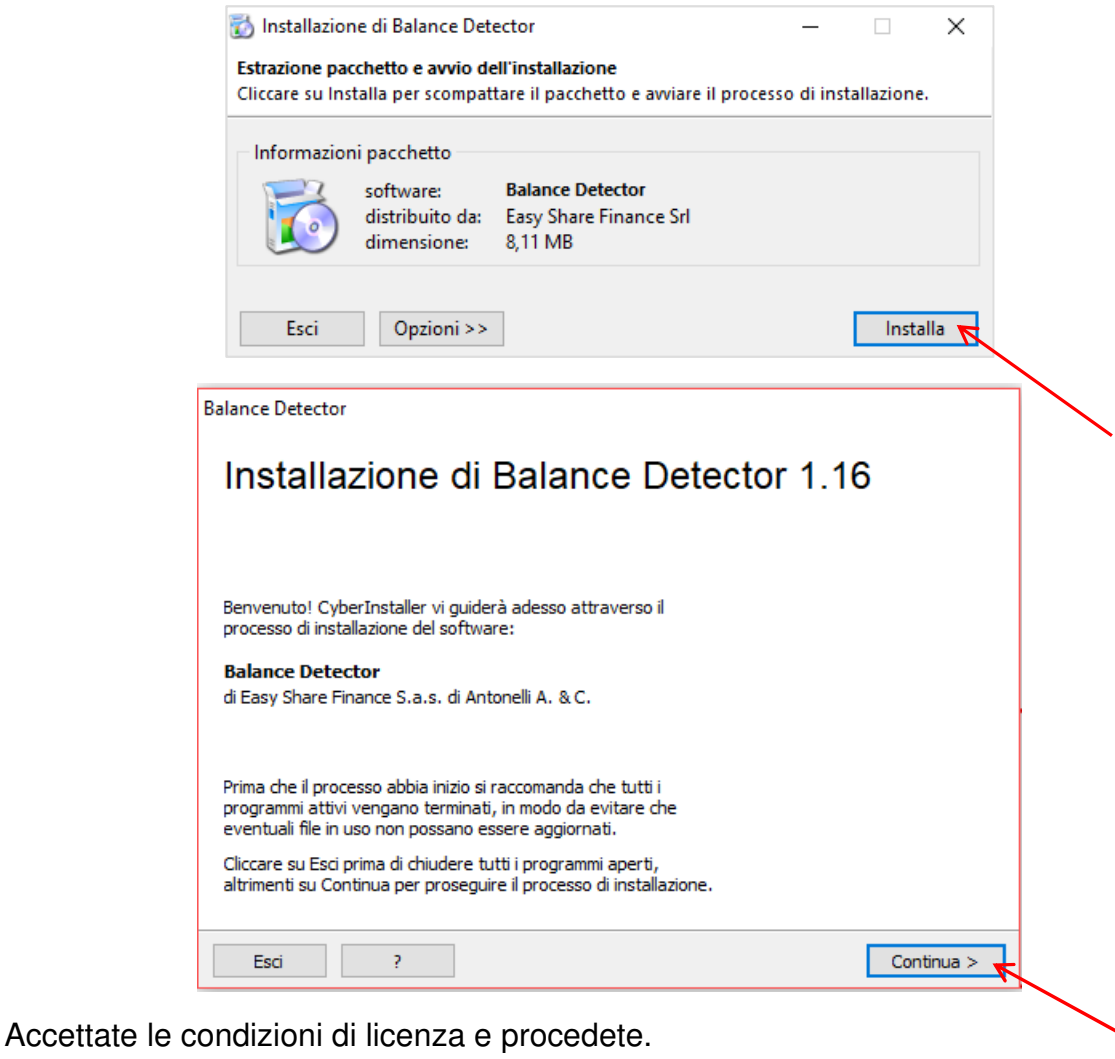

| 🐻 Balance Detector 1.16                                                                                        | ×        |  |
|----------------------------------------------------------------------------------------------------|----------|--|
|                                                                                                    |          |  |
| Licenza                                                                                                    |          |  |
| Condizioni di utilizzo del software e clausole legali                                                          |          |  |
|                                                                                                    |          |  |
| Se si è d'accordo con la licenza seguente cliccare su "Accetto" per continuare l'installazione:                |          |  |
|                                                                                                    | <u>^</u> |  |
| CONTRATTO DI LICENZA D'USO E GARANZIA DEL SOFTWARE                                                             |          |  |
|                                                                                                    |          |  |
| (BG) e sede operativa in Via W. Goethe. 24 BERGAMO (BG), C.E. e.P. IVA n. 02723100166 nella                    |          |  |
| persona della dr.ssa ANTONELLA ANTONELLI (di seguito denominata "ESF")                                         |          |  |
| e di seguito denominato Utente,                                                                                |          |  |
| premesso ESF è proprietaria e titolare dei diritti esclusivi di utilizzo del Software BALANCE DETECTOR         |          |  |
| oggetto dei presente contratto,<br>vengono definite e pattuite le condizioni del presente contratto di licenza |          |  |
| ART, 1. Oggetto, ESF mette a disposizione a titolo di prova o a titolo definitivo sino alla data               |          |  |
| concordata il software, tutti i componenti relativi e quant'altro previsto (collettivamente definiti           |          |  |
| "Software BALANCE DETECTOR") L'Utente si obbliga a farne l'uso autorizzato secondo le norme di                 |          |  |
| seguito elencate. Le seguenti condizioni si applicano al Software e ad ogni sua parte componente. La           | J        |  |
| presente Licenza e parte integrante degli accordi sottoscritu e/o accettadi. 11 software e dulizzabile         | <u> </u> |  |
| 🔘 Rifiuto 🔘 Accetto                                                                                            | 7        |  |
|                                                                                                    | '        |  |
|                                                                                                    |          |  |
|                                                                                                    |          |  |
| Esci ? Avanti                                                                                                  | >        |  |
|                                                                                                    |          |  |

2

Easy Share Finance S.a.S. di Antonella Antonelli & C.

- ≤ info@easysharefinance.com
- www.easysharefinance.com
- Via W. Goethe, 24 24128 Bergamo (BG)

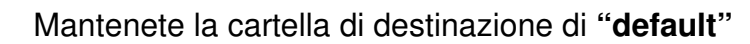

| artella destinazione                  |                                                                                                    |                                                  |         |
|---------------------------------------|----------------------------------------------------------------------------------------------------|--------------------------------------------------|---------|
| lezionare la cartella in cui          | si desidera installare il software                                                                                                    |                                                  |         |
|                                       |                                                                                                    |                                                  |         |
| Cartella destinazione                 |                                                                                                    |                                                  |         |
| ~                                     |                                                                                                    |                                                  |         |
| C: \Program Fil                       | es (x86)\Balance Detector                                                                                                    |                                                  | Sfoglia |
|                                       |                                                                                                    |                                                  |         |
|                                       |                                                                                                    |                                                  |         |
|                                       |                                                                                                    |                                                  |         |
|                                       |                                                                                                    |                                                  |         |
|                                       |                                                                                                    |                                                  |         |
|                                       |                                                                                                    |                                                  |         |
| Informazio                            | oni disco destinazione (C:)                                                                                                    |                                                  |         |
| Informazio                            | oni disco destinazione (C:)<br>Spazio totale:                                                                                                    | 372, 17 GB                                       |         |
| Informazio                            | oni disco destinazione (C:)<br>Spazio totale:<br>Spazio disponibile:                                                                                              | 372,17 GB<br>113,52 GB (31%)                     |         |
| Informazio<br>Compositor<br>Dimension | oni disco destinazione (C:)<br>Spazio totale:<br>Spazio disponibile:<br>e parchetto:                                                                              | 372,17 GB<br>113,52 GB (31%)                     |         |
| Informazio<br>Dimension               | oni disco destinazione (C:)<br>Spazio totale:<br>Spazio disponibile:<br>ie pacchetto:                                                                             | 372, 17 GB<br>113, 52 GB (31%)                   |         |
| Informazio<br>Cimension               | oni disco destinazione (C;)<br>Spazio totale:<br>Spazio disponibile:<br>e pacchetto:<br>Stima massimo spazio necessario:                                          | 372,17 GB<br>113,52 GB (31%)<br>7,83 MB          |         |
| Informazio<br>Cimension               | oni disco destinazione (C:)<br>Spazio totale:<br>Spazio disponibile:<br>e pacchetto:<br>Stima massimo spazio necessario:<br>Percentuale sullo spazio disponibile: | 372,17 GB<br>113,52 GB (31%)<br>7,83 MB<br>0,01% |         |
| Informazio<br>Cimension               | oni disco destinazione (C:)<br>Spazio totale:<br>Spazio disponibile:<br>e pacchetto:<br>Stima massimo spazio necessario:<br>Percentuale sullo spazio disponibile: | 372,17 GB<br>113,52 GB (31%)<br>7,83 MB<br>0,01% |         |
| Informazio<br>Cimension               | oni disco destinazione (C:)<br>Spazio totale:<br>Spazio disponibile:<br>e pacchetto:<br>Stima massimo spazio necessario:<br>Percentuale sullo spazio disponibile: | 372,17 GB<br>113,52 GB (31%)<br>7,83 MB<br>0,01% |         |

Ad installazione avvenuta vi comparirà la seguente finestra.

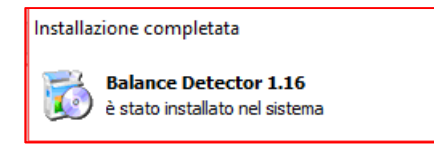

Per aprire il programma andate su "**Prompt dei comandi**" e cliccate sull'icona di **BALANCED DETECTOR**. Qualora la stessa non comparisse subito, accedendo a "**Tutti i programmi**" vi comparirà il link. In seguito dovreste vedere l'icona posizionata come a sinistra, in modo da consentirvi di aprire rapidamente il programma.

Cliccate sull'icona, o in alternativa su tutti i programmi

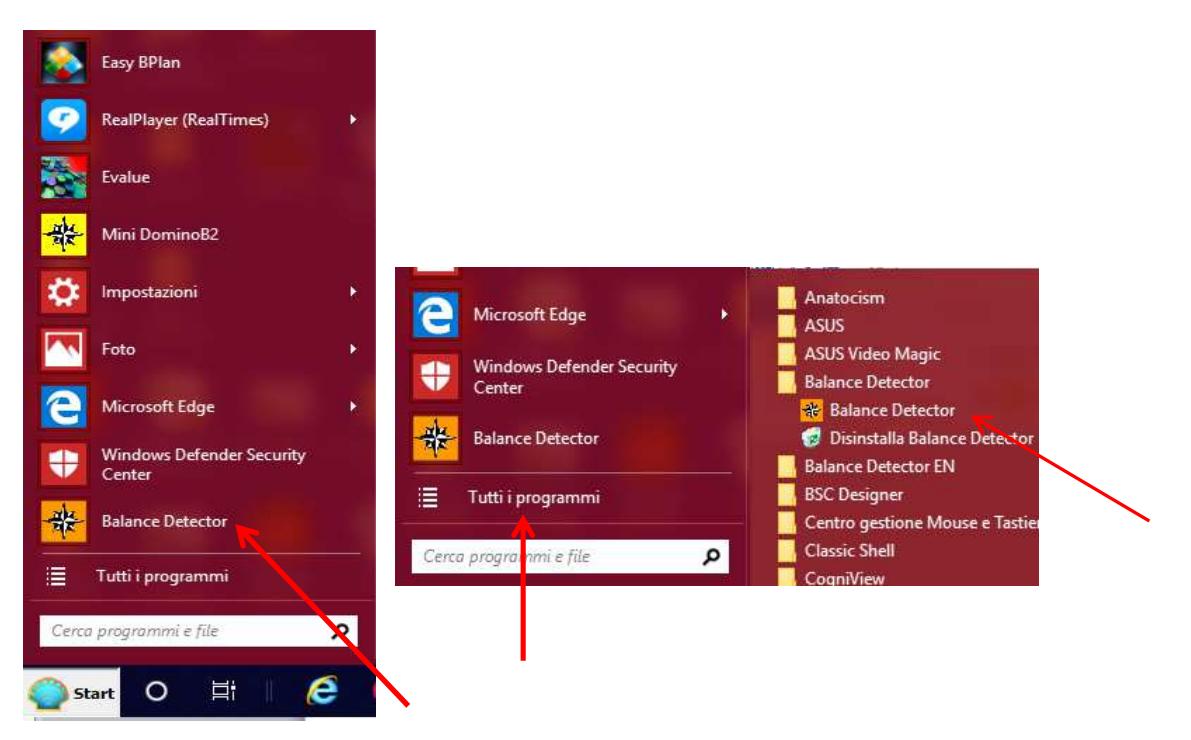

E • SF

2+39 035 260900

## Se compare nuovamente questo messaggio digitate Sì.

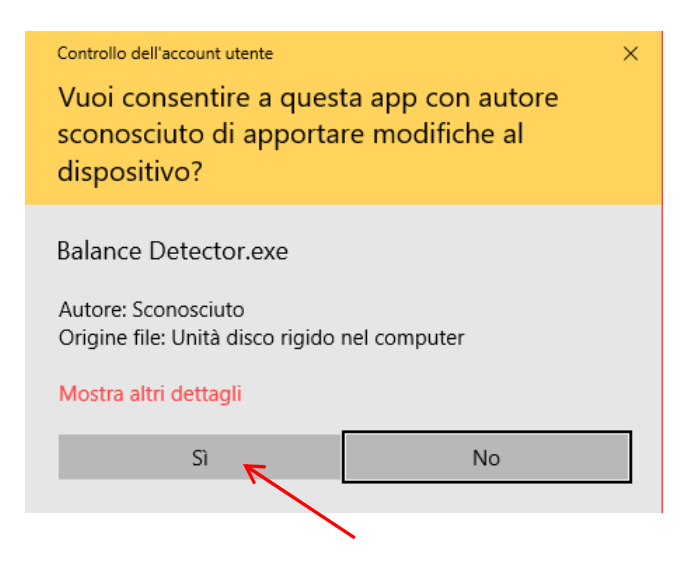

La seguente maschera fornisce il codice di controllo del vostro PC, inviate tale codice al seguente indirizzo <u>info@easysharefinance.com</u> e vi sarà spedito, **entro 24 ore**, via mail il codice di attivazione.

| Attivazione di Balance Detector<br>by Easy Share Finance |                  |      |
|----------------------------------------------------------|------------------|------|
| Codice di controllo                                      | 39B3C794C755C9BF | ]    |
| Codice di attivazione                                    |                  | ]    |
|                                                          | OK               | Exit |

Aprite normalmente il file e accedete a tutte le funzioni in esso presenti. Il programma è dotato di macro che automatizzano il processo di utilizzo e scorrimento dei vari fogli contenuti.

Per attivare le macro dovete intervenire nella sezione Opzioni di Excel→Centro protezione→Impostazione Centro protezione→Impostazioni ActiveX, marcate "Attiva tutti i controlli senza restrizioni", Impostazioni Macro, marcate "Attiva tutte le macro".

4

E SIF

Easy Share Finance S.a.S di Antonella Antonelli & C.

| 2 |   | - |  |
|---|---|---|--|
|   | 1 |   |  |
|   |   |   |  |

- 🖂 info(
- () www.e
- Via W. Goethe, 24 24128 Bergamo (BG

| chisci cayout ai pagina                                                                                              | ronnare bati nersione risaanza sinappo                                                                                                    |
|----------------------------------------------------------------------------------------------------|----------------------------------------------------------------------------------------------------|
|                                                                                                    | Centro protezione                                                                                                    |
| Autori attendibili<br>Percorsi attendibili<br>Documenti attendibili<br>Componenti aggiuntivi<br>Impostazioni ActiveX | Impostazioni macro   Disattiva tutte le macro senza notifica   Disattiva tutte le macro con notifica   Disattiva tutte le macro tranne quelle con firma digitale   Attiva tutte le macro (scelta non consigliata; potrebbe venire eseguito codice pericoloso) |
| Impostazioni macro                                                                                                   | Impostazioni macro sviluppatori                                                                                                    |
| Visualizzazione protetta                                                                                             | ☐ Considera attendibile l'accesso al modello a oggetti dei progetti <u>V</u> BA                                                                                                    |
| barra messaggi                                                                                                    |                                                                                                    |
| Contenuto esterno                                                                                                    |                                                                                                    |
| Impostazioni tipi file                                                                                               |                                                                                                    |
| Opzioni privacy                                                                                                    |                                                                                                    |
|                                                                                                    |                                                                                                    |

## Versioni Office 2010 e 2013 o successive

Non sussistono problemi particolari con queste versioni.

Nelle caratteristiche di base abbiamo inserito, in parentesi (), al punto "**Software applicativo**" le tipologie di Excel compatibili, aggiungiamo che vi sono versioni Microsoft® Office Excel a *32* e *64* bit, quelle **a 64 bit non sono adatte all'utilizzo del programma**, in quanto possono bloccare il buon funzionamento delle macro.

Accertatevi che il sistema operativo che utilizzate sia costantemente adeguato con gli ultimi aggiornamenti di Microsoft® Windows.

Evitate di aprire o tenere aperto contemporaneamente all'avvio del programma un altro file Excel.

Se ciò avvenisse potrebbero crearsi dei riferimenti circolari, che danneggerebbero l'operatività del programma.

Se ad una successiva riapertura comparisse lo stesso messaggio, disinstallate il programma e reinstallatelo nuovamente, inserendo il codice di attivazione già in vostro possesso.